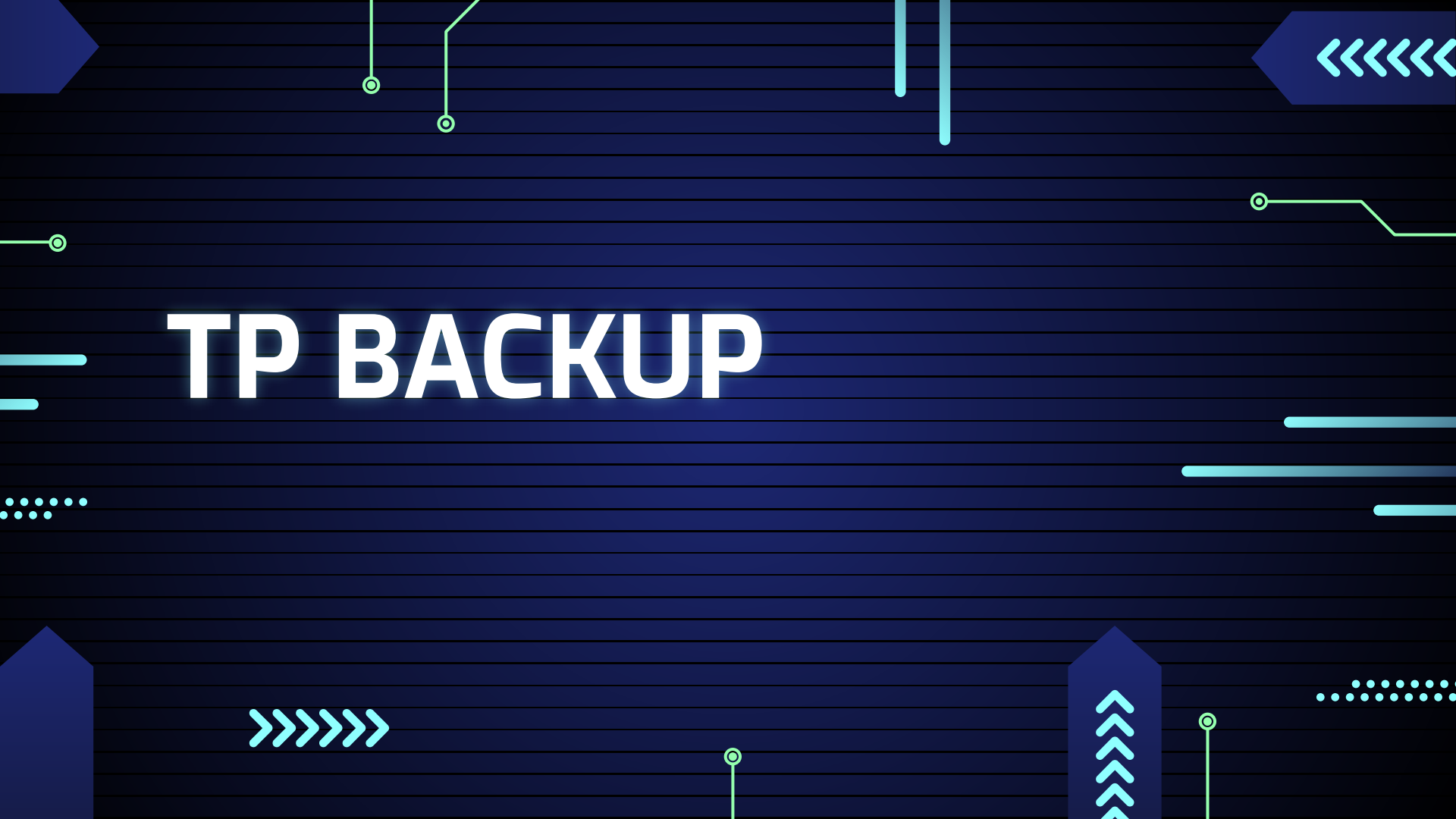

# Mise en place de l'environnement du tp

Les données de notre domaine seront sauvegardées grâce à notre serveur NAS. Quand vous avez mis en place votre serveur NAS : Le disque dur où l'OS d'openmediavault est installé ne peut pas être utilisé pour la sauvegarde : J'ai donc ajouté trois disques pour qu'il puisse faire du raid 5.

Le premier fait 20 giga qui est celui du système et les

autres sont prévus pour le raid 5

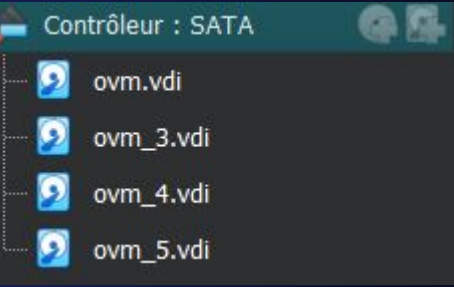

## Paramétrage du NAS

Maintenant nous entrons sur une machine cliente afin de nous connecter à l'interface graphique openmediavault.

Après avoir enregistré l'adresse IP sur un moteur de recherche (sous réserve d'être dans le même réseau que la machine openmediavault), on se retrouve sur cette interface. Avec comme user : admin et MDP : openmediavault

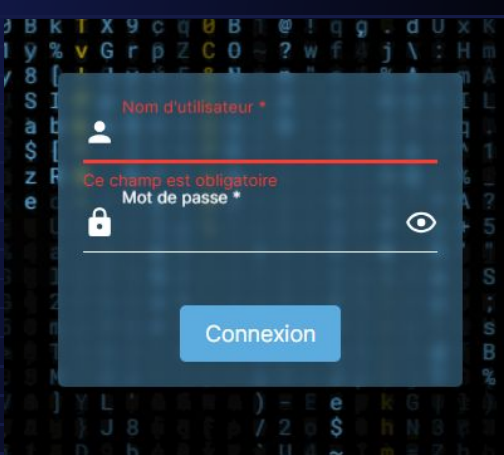

0

Après avoir été connecté, il est maintenant nécessaire de créer le raid. J'ai opté pour un raid 5, pour cela il faut se rendre à :

- Stockage
- Raid logiciel

|   | <ul> <li>creer</li> </ul> |   |                        |
|---|---------------------------|---|------------------------|
|   | Système                   | > |                        |
|   | oysteme                   |   | Niveau                 |
| 格 | Réseau                    | > | RAID 5                 |
|   |                           |   | Périphériques *        |
| • | Stockage                  | ~ | Sélectionner un        |
|   | Disques                   |   | Sélectionner les périr |
|   | M Disques                 |   |                        |
|   | ≁ S.M.A.R.T.              | > |                        |
|   |                           |   |                        |
|   | RAID logiciel             |   |                        |

0

0

Il est ensuite nécessaire de sélectionner le type de raid et de sélectionner les disques appropriés. Pour un raid 5, nous sélectionnons donc 3 disques enregistrer et votre raid 5 sera créé.

| /dev/md0 | clean | RAID 5 | 2.15 GiB | <ul> <li>/dev/sdb</li> <li>/dev/sdc</li> <li>/dev/sdd</li> </ul> | Pourquoi le raid 5 ? je vous invite à voir <u>ici</u><br>pour voir à quoi peut servir un raid 5 |
|----------|-------|--------|----------|------------------------------------------------------------------|-------------------------------------------------------------------------------------------------|
|          |       |        |          |                                                                  |                                                                                                 |
|          |       |        |          |                                                                  | <b>O</b>                                                                                        |

## **Création des user**

| our créer les users via l'interface graphique aller dans | Nom<br>dsi                |  |
|----------------------------------------------------------|---------------------------|--|
| • Utilisateur                                            | Adresse mail              |  |
| • Utilisateur                                            | Mot de passe              |  |
| • Créer                                                  | Confirmer le mot de passe |  |
| Valider                                                  |                           |  |

Création d'un système de fichier

| • | Sto | ckage |
|---|-----|-------|
|   |     | 5     |

- Systèmes de fichier
- Nouveau et choisir ExT4
- Et dans périphérique choisir le raid créé juste avant

| Stoc       | age   Systèmes de fichiers   Ext4   Créer                                                                                                    |                              |             |  |
|------------|----------------------------------------------------------------------------------------------------|------------------------------|-------------|--|
|            |                                                                                                    |                              |             |  |
|            |                                                                                                    | _                            | _           |  |
| <b>(i)</b> | Si un équipement n'est pas listé ici, c'est généralement parce qu'il conti<br>système de fichiers ou une partition. Dans le premier cas , le système d | ent déjà un<br>e fichier peu | t être X    |  |
|            | monté <u>ici</u> . Dans le second, <u>effacez le contenu</u> du périphérique, les parti<br>supportées.                                                 | tions n'étant                | pas         |  |
| Туре       |                                                                                                    |                              |             |  |
|            |                                                                                                    |                              |             |  |
|            | ez un périphérique                                                                                                    |                              |             |  |
|            |                                                                                                    |                              |             |  |
|            |                                                                                                    | Annuler                      | Enregistrer |  |

Ext4,est une abréviation de « fourth extended filesystem » qui est un système de fichiers journalisé couramment utilisé sous Linux, représentant une évolution du système de fichiers Ext3, son prédécesseur, qui est également très répandu.

0

0

## Création des répertoires

- Stockage
- Dossiers partagés
- Créer
- Remplir les champs demandés (nom, sélectionner le système de fichier créer juste avant)
- Sauvegarder et faire ça pour Patient 1, Patients 2, Sauvegarde et RH

| ↑   Stockage   Dossiers partagés   Créer                                                                                                    | Patient1   | /dev/md0 | Patient1/   | /srv/dev-disk-by-uuid-4d4d911a-cbf4-<br>4b5a-87cc-ece658c168aa/Patient1 | ~ |    |
|----------------------------------------------------------------------------------------------------|------------|----------|-------------|-------------------------------------------------------------------------|---|----|
| Nom * sauvegarde                                                                                                    |            |          |             | ۲<br>۵                                                                  |   |    |
| Système de fichiers *<br>/dev/md0 [EXT4, 60.00 KiB (1%) used, 2.03 GiB available]                                                                                                    | RH         | /dev/md0 | RH/         | /srv/dev-disk-by-uuid-4d4d911a-cbf4-                                    | ~ | -  |
| Le système de fichier sur lequel le dossier partagé sera créé.<br>Chemin relatif *<br>sauveanaria / Ét                                                                                                    |            |          |             | 405а-87сс-есеб58с 168аа/кн<br>П                                         |   |    |
| Chemin relatif du répertoire à partager. Le répertoire indiqué sera créé s'il nexiste pas. Permissions * Administrateur: lect./écrit., Utilisateur: lect./écrit., Autres: lect. seule     te mode de fichier du chemin de dosier partagé. | patient2   | /dev/md0 | patient2/   | /srv/dev-disk-by-uuid-4d4d911a-cbf4-<br>4b5a-87cc-ece658c168aa/patient2 | ~ |    |
| Etiquettes                                                                                                    | sauvegarde | /dev/md0 | sauvegarde/ | '⊔<br>/srv/dev-disk-by-uuid-4d4d911a-cbf4-                              | ~ |    |
| Annuler Enregistrer                                                                                                    |            |          |             | 4b5a-87cc-ece658c168aa/sauvegarde<br>巾                                  |   | ∍— |

### ••••

### **Gestion des partages : FTP**

On va mettre en place une solution via FTP :

- Ajouter la fonction FTP à notre serveur
- Système
- Extensions
- openmediavault-ftp et faites valider

| Sys | stème                 | ~ | Q 🛨 🗊                                         |
|-----|-----------------------|---|-----------------------------------------------|
| 랿   | Interface utilisateur |   | Taille: 19.14 KiB                             |
| 0   | Date & Heure          |   | openmediavau                                  |
| ~   | Notification          | > | openmediavault F1                             |
| ٥   | Gestion de l'aliment  | > | Installé                                      |
| *   | Surveillance          |   | ProFTPD is a powerfu                          |
| 5   | Tâches planifiées     |   | Section: Sharing                              |
| Ę   | Certificats           | > | Page d'accueil: http:/<br>Dépôt: openmediavai |
| Ŧ   | Gestion des mises à   | > | Taille: 65.67 KiB                             |
| *   | Extensions            |   | openmediavau                                  |

-ftp 6.0.7-1

-Server plugin

nodular FTP/SFTP/FTPS

org archive/shaitar

t-lym2 6 0 3-1

Une fois installer et pris les changements en compte rendez vous dans

- Service
- FTP
- Paramètre
- Et activer le service

|      |            |                 |       | 🖌 🖌 Act   |
|------|------------|-----------------|-------|-----------|
| Rés  | eau        |                 | >     |           |
|      |            |                 |       | 21        |
| Stoc | ckaç       | je              | >     | Max. clie |
|      |            |                 |       |           |
| Serv | vice       | s               | ~     | Maximun   |
|      |            |                 |       | Max. con  |
|      | FTF        | <b>)</b>        | ~     | 2         |
|      |            |                 |       | Maximun   |
|      | ÷۲         | Deservites      |       | Max. logi |
|      | 2 <b>F</b> | Parametres      |       |           |
|      |            |                 |       | Maximun   |
|      | 邗          | Paramètres SS   | L/TLS | Timeout   |
|      |            |                 |       | 1200      |
|      | D          | Règles d'exclus | sion  | Maximun   |
|      |            |                 |       |           |
|      | ~          | Partages        |       | Message   |
|      |            | a tagoo         |       |           |

umber o

idle time in second anonyme de bienvenue

| endez vous dans : |
|-------------------|
|                   |
|                   |
|                   |
|                   |
|                   |
| multane           |
|                   |
| nnecti            |
|                   |
| lowed r           |
|                   |

Ο

0

### Ensuite il faut partager les dossiers créer sur notre raid dans le FTP 0 Activé Dans partages Activé 3 RH [on /dev/md0, RH/] Dossier partagé ^ 1 Patient1 Ajouter ~ • Sélectionner le dossier partager et le faire pour les 4 Voila : Voir la page d'aide pour plus de détails sauvegarde Test :

### Avec le user dsi je vais me connecter mais avant ça il faut autoriser l'accès des user au dossier partager

| <ul> <li>Dans stockage</li> </ul> | Nom ^ | Туре ~ | Permissions 0 |
|-----------------------------------|-------|--------|---------------|
| • Dossier partager                | dsi   | User   | Read/Write    |

• Permissions sur un des dossiers et pour dsi j'ai activé Read/write (lecture et écriture)

Une fois cela fait j'utilise filezilla pour me connecter en FTP

On voit bien les dossiers partagés

| Hôte :    | 192.168.1.60     | Nom d'utilisateur :       | dsi           | Mot de passe :    | ••• | Port : | Connexion rapide |
|-----------|------------------|---------------------------|---------------|-------------------|-----|--------|------------------|
| Statut :  | Serveur nor      | sécurisé, celui-ci ne pre | end pas en ch | arge FTP sur TLS. |     |        |                  |
| Statut :  | Connecté         |                           |               |                   |     |        |                  |
| Statut :  | Récupératio      | on du contenu du dossie   | r             |                   |     |        |                  |
| Statut :  | Contenu du       | dossier « / » affiché ave | ec succès     |                   |     |        |                  |
| Site loca | II : C:\Users\ma | arel\                     |               |                   |     | ~      | Site distant : / |
|           | 🚞 De             | fault User                |               |                   |     |        | ⊟- 🚞 /           |
|           | 🐵 🚞 ma           | 🐵 🛅 marel                 |               |                   |     |        |                  |
|           | 🕀 🛅 Public       |                           |               |                   |     |        | patient2         |
|           | 🗄 🚞 Windo        | WS                        |               |                   |     |        |                  |
|           | 🖶 📒 Wuthe        | ringWavesj3oFh            |               |                   |     |        | sauvegarde       |

## SAMBA :

Pour activer le partage via samba :

- Service
- SMB
- Paramètre et activé le partage

| ∎   Se                   | rvices                             | SMB/CIF        | S   Pa        | rametres        |         |
|--------------------------|------------------------------------|----------------|---------------|-----------------|---------|
| Groupe de WORKG          | vé<br><sup>travail *</sup><br>ROUP |                |               |                 |         |
| Le groupe<br>Description | de travail du<br>1 *<br>           | serveur qui ap | oarait lors o | l'interrogation | par les |
| %n serv                  | er                                 |                |               |                 |         |
|                          | ae aescriptio                      | INNI.          |               |                 |         |
| ∐ Serv                   | eur de te                          | mps            |               |                 |         |

Ο

0

Teston sur une machine cliente dans l'explorateur de fichier puis réseau

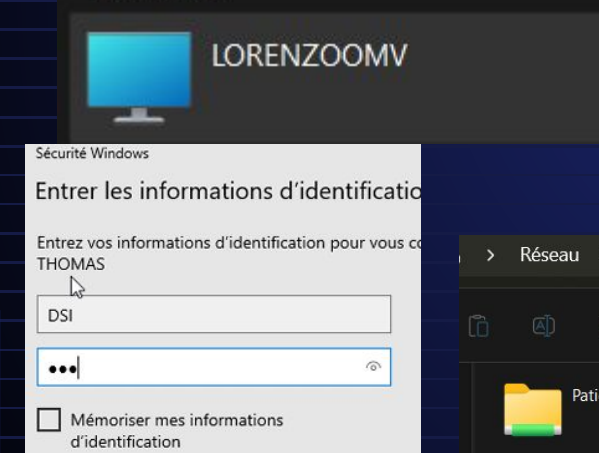

Vous y verrez ceci cliquez et entrez

l'utilisateur le mdp par exemple dsi

Et on peut voir les dossiers partagés

| on pour vous co | > | Réseau |         | lorenzo | oomv →     |               |           | Recherche  |
|-----------------|---|--------|---------|---------|------------|---------------|-----------|------------|
|                 |   |        |         |         | ↑↓ Trier ~ | 8= Afficher ~ |           |            |
| <u></u>         |   | P      | atient1 |         |            | patient2      | <b></b> n | sauvegarde |
|                 |   |        |         |         |            |               |           | 0          |

## Test du NAS

Ο

0

 $\mathbf{O}$ 

### Je vais créer un fichier txt nommé pas\_sur\_lenas dans le dossier partagé patient1

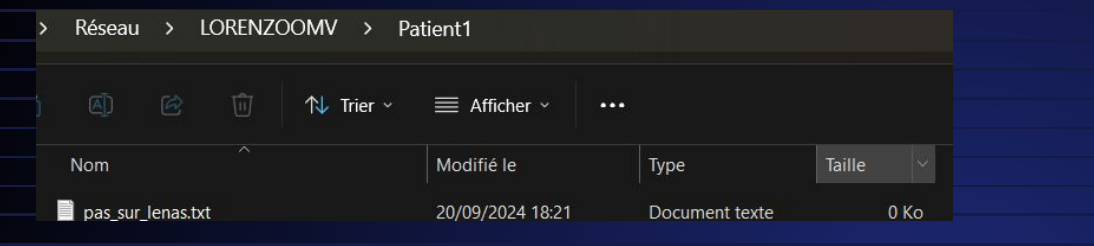

récupération automatique de ce fichier par une tâche planifiée pour cela :

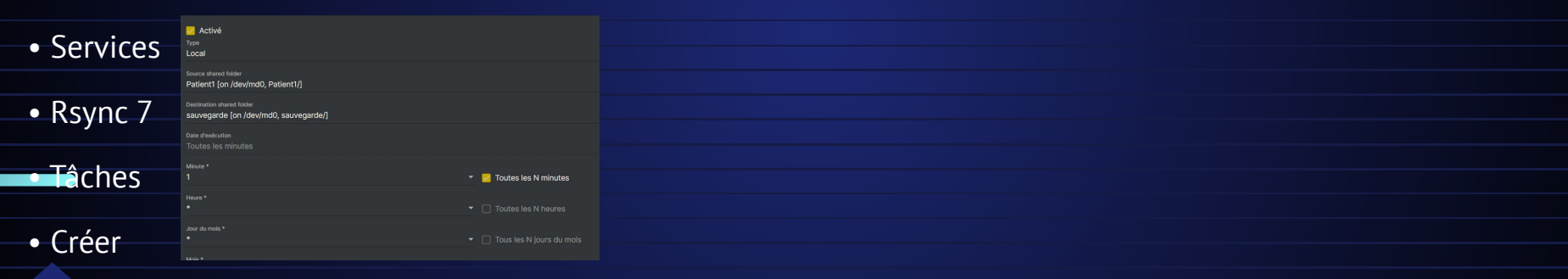

On renseigne le dossier cible donc ici Patient1 et le dossier dans lequel mettre la sauvegarde du fichier ici sauvegarde

on enregistre et on valide.

## Vérification

Pour vérifier attendre 1 minutes comme configurer au-dessus et aller dans le dossier

sauvegarde et votre fichier s'y trouvera

| Réseau |  | LORENZOOMV |  | sauvegarde |  |
|--------|--|------------|--|------------|--|
|--------|--|------------|--|------------|--|

|   |           |           | ↑↓ Trier ~ | 🗮 Afficher ~     |                |        |
|---|-----------|-----------|------------|------------------|----------------|--------|
|   | Nom       |           |            | Modifié le       | Туре           | Taille |
| Ì | pas_sur_l | lenas.txt |            | 20/09/2024 18:21 | Document texte | 0 Ко   |

Ο

0

Si maintenant on venait à supprimer le fichier pas\_sur\_lenas du dossier Patient1 il sera conservé sur le dossier sauvegarde

| T                                                  |                           | rauenti         | ~ т      |                     |                |
|----------------------------------------------------|---------------------------|-----------------|----------|---------------------|----------------|
| > ••• LORENZOOMV > sauvegarde                      | Rechercher dans : sauve 🗧 | > - C           | 🕀 > Rése | au > LORENZOOMV > F | Patient1 Reche |
| ÎÎ 🔄 🖄 🗊 🏷 Trier ∽ 🗮 Afficher ∽                    | ••• 🕕 Détails 🤆           | 🕑 Nouveau ~ 🔏 📿 | lò 🖾     | 🖻 🗊 치 Trier ~       | 🗮 Afficher 🗸 😶 |
| Nom Modifié le<br>pas_sur_lenas.txt 20/09/2024 20: | Type<br>23 Document texte | Accueil         | Nom      | ^                   | Modifié le     |
|                                                    |                           |                 |          |                     |                |

Pour avoir un accès pour que le client sauvegarde directement sur le nas épingler à l'accès rapide Se connecter avec la connexion Bureau à distance Épingler au menu Démarrer Créer un raccourci

## Mettre une sauvegarde avec crontab

- D'abord on va mettre en place le ssh :
- Sur votre machine local faites ssh-keygen
- Ensuite vous aurez vos deux clés, publique et privés, allez sur OMV, Utilisateurs, Utilisateurs, cliquez sur un utilisateur et ajoutez le au groupe ssh et mettez la clé publique dans l'encart +
- pour se connecter maintenant on va faire ssh (utilisateur)@IP

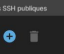

### <sup>Her</sup> BEGIN SSH2 PUBLIC KEY --

Comment: '3872-bit R&A, converted by rootBioreazows /root OpenSBI' AAABSNact/12624AAAAAABABAAADDIBEAISTATKOGENIHE/StackTW982FK14GB88 xtt71nf60gJdoabkaHSeming 1BMTm(75/KNL10/JZ10gJc502f4yayayaUH1NGH40 DipJAFFI650gJ11/MIS60778230gH100/9PRFj154431474A4Aa25425H2F1733BMAAK DIMJACIMEGyJ21-LagIIIkkAAZBADv6AnGESgISHIng01PRV084NH-L193TDFK130HAAA DIMJACIMEGyJ21-LagIIIkkAAZBADv6AnGESgISHIng01PRV084NH-L193TDFK130HAAA DIMJACIMEGYJ21-LagIIIkkAAZBADv6AnGESgISHIng01PRV084NH-L193TDFK130HAAB g12VUDRSSAkiyAGETC700ShhABBIBMAKAGUH62LIShimuVTG60112/S10F4A68 g12VUDRSSAkiyAGETC700ShhABBIBMAKAGUH62LIShimuVTG6110/J210714468 g12VUDRSSAkiyAGETC700ShhABBIBMAKAGUH62LIShimuVTG6110/J210714468 g12VUDRSSAkiyABETC700ShhABBIBMAKAGUH62JSNim24F63J9Mix75J9hFXD g7Y4HAHW80BJAKCOZENCY67L0190H7148025SNiG59Mix20Taws\_EDIIS800 ABIT 6 YEV y==== Ο

0

|  | Créer un fichier .sh sur le serveur nas |
|--|-----------------------------------------|
|  |                                         |
|  | Avec la configuration suivante          |
|  |                                         |
|  | #!/bin/bash                             |
|  |                                         |
|  |                                         |
|  | Set -X                                  |

Ο

 $\mathbf{O}$ 

- # Définissez les informations de la machine cliente SSH client\_user="debian"
- · client\_host="192.168.20.90"
- client\_directory="/home/debian/"
- # Définissez le mot de passe SSH
- ssh\_password="sio2024"
- + # Définissez le répertoire de destination sur la machine où s'exécute le script
- destination\_directory="/srv/dev-disk-by-uuid-21c3f907-c848-4c09-a2d7-2bff26fe8ba4/Sauvegarde" (notre fichier sauvegarde)
- # Utilisez sshpass pour copier les fichiers depuis le répertoire de la machine cliente
- sshpass -p "\$ssh\_password" scp
   -"\$client\_user@\$client\_host:\$client\_directory""\$destination\_directory/"

### ••••

Cela permet au nas de se connecter en ssh a une machine pour transferer les fichiers voulus

- Ensuite taper la commande : crontab –e
- · Choisir la frequence de sauvegarde
- Puis sh/"nomdufichier".sh qui permet d'executer le script .sh créer au dessus

Ó

Ο